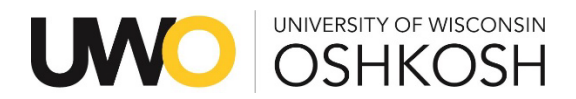

Steps to save your loan history:

- Access the library website at <a href="https://library.uwosh.edu/">https://library.uwosh.edu/</a>
- Sign into your library account by clicking on the 'Accounts' button, then click Sign in.

| Services               | Help                               | About                                       |                             |                             |
|------------------------|------------------------------------|---------------------------------------------|-----------------------------|-----------------------------|
|                        |                                    |                                             |                             | Accounts                    |
| t                      |                                    |                                             |                             |                             |
| access your library ac | count.                             | 1                                           |                             |                             |
|                        | <b>t</b><br>access your library ac | t<br>access your library account<br>Sign In | iccess your library account | iccess your library account |

• Once you've signed in, you will see My Library Card. Click on the Loans tab near the top.

| ٩> | My Libra | ary Card |          |             |                   |                  |  |
|----|----------|----------|----------|-------------|-------------------|------------------|--|
|    | OVERVIEW | LOANS    | REQUESTS | FINE + FEES | BLOCKS + MESSAGES | PERSONAL DETAILS |  |

• Change the display from Active Loans to Previous and Historic Loans

| D | My Library Card                 |           |          |             |                   |                  |    |  |
|---|---------------------------------|-----------|----------|-------------|-------------------|------------------|----|--|
|   | OVERVIEW                        | LOANS     | REQUESTS | FINE + FEES | BLOCKS + MESSAGES | PERSONAL DETAILS |    |  |
|   | Loans Acti                      | ive loans |          |             | Sort by           | • @ RENEW ALL    | ≡≎ |  |
|   | 5 k Previous and historic loans |           |          |             |                   | Ŧ ···            |    |  |

• Click View the Loan History App

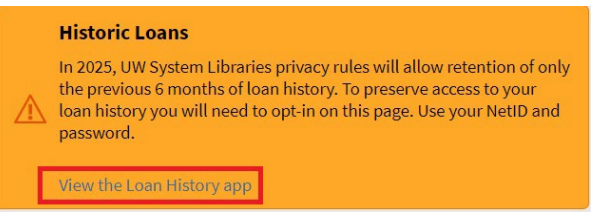

• You will see your current status. Click Yes, Please Save My History

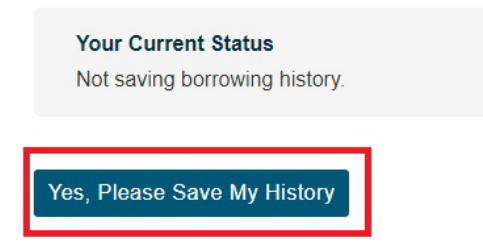